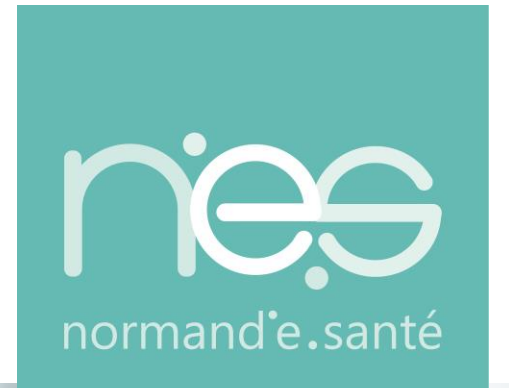

# **NOTRE SANTÉ CONNECTÉE**

**Module TND ViaTrajectoire – PCO - Prescripteur** 

https://www.normand-esante.fr/

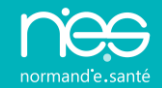

- Service national d'orientation des personnes dans les champs Sanitaire et Médico-Social positionné comme service socle dans la <u>doctrine</u> <u>du numérique en santé</u>
- Pour les enfants de 0 à 6 ans et de 7 ans à 12 ans
- Découle du 4ème plan autisme 2018 2022
- Le décret 2018-1297 paru au JO de la décrit les modalités de l'organisation de ces parcours.

Décrets, arrêtés, circulaires

TEXTES GÉNÉRAUX

MINISTÈRE DES SOLIDARITÉS ET DE LA SANTÉ

Décret n° 2018-1297 du 28 décembre 2018 relatif au parcours de bilan et intervention précoce pour les troubles du neuro-développement

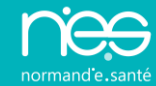

#### PRESCRIPTEURS

L'ensemble des médecins de 1<sup>ère</sup> ligne : Médecins hospitaliers, médecins traitants, médecins scolaires et médecins de PMI

#### RECEVEURS

Les Plateformes de Coordinations et d'Orientation TND (PCO) : Destinataires des demandes de prise en charge dans le cadre du forfait précocse

#### Nota :

Les médecins traitants, médecins des établissements scolaires, médecins des services de la PMI, etc. passent par l'espace « **Médecins libéraux** » de ViaTrajectoire pour utiliser le module TND, tandis que les médecins des établissements sanitaires utilisent l'espace « **Professionnels** » avec l'ajout d'un droit spécifique (modification des habilitations existantes).

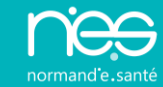

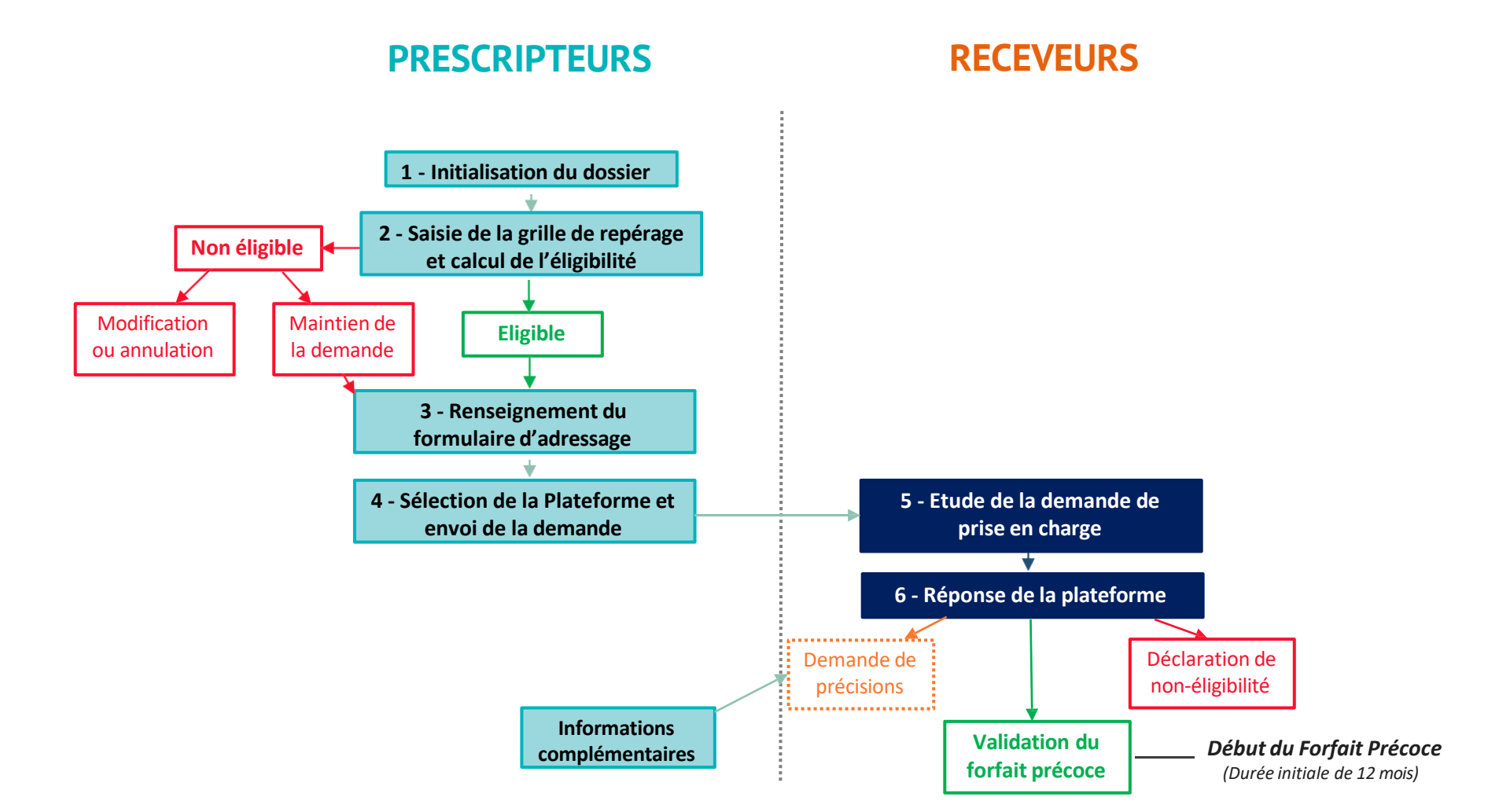

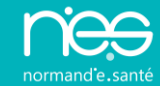

#### PRESCRIPTEURS RECEVEURS 7 - Entrée dans le dispositif forfait précoce : saisie des dates jalons du parcours + 8 - Renseignement de la réunion Synthèse à mi-parcours de synthèse ..... (au bout de 6 mois maximum) (Date effective, compte rendu, détails) ÷ **Prolongation du Forfait Précoce** (12 mois supplémentaires maximum) 9 - Déclaration de la sortie du Fin du Forfait Précoce ..... dispositif Forfait Précoce (avant 12 mois si sortie anticipée ou jusqu'à 24 mois si prolongation)

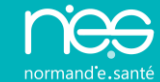

# Espace Professionnels Libéraux

### **Connexion et droits d'accès 1/4**

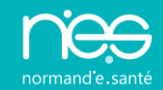

i

#### **Via**Trajectoire

> Accueil

#### Bienvenue sur ViaTrajectoire

#### Une orientation personnalisée et informatisée

ViaTrajectoire est un service public, gratuit et sécurisé qui propose une aide à l'orientation personnalisée dans le domaine de la santé.

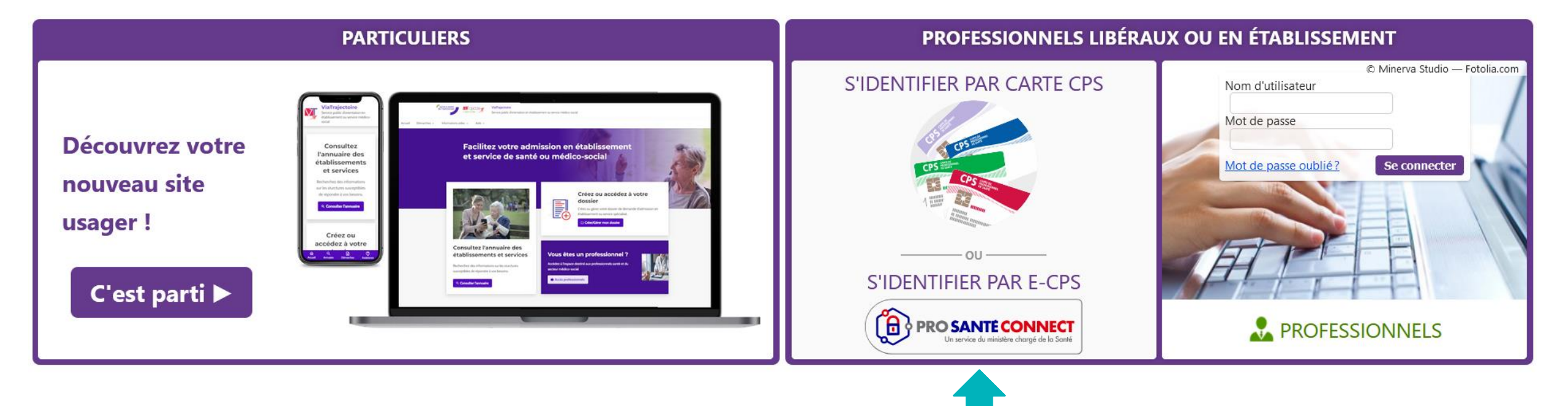

#### **Connexion via Carte CPS**

Médecins de ville, scolaire, PMI et médecins hospitaliers avec compte rattaché en établissement

## Le Tableau de bord Médecin Libéral

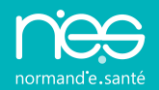

| Via Trajectoire                          |                                     |                                                              |                                  |      | NATHALIE REMPEXMED0022557                                                                                                    |
|------------------------------------------|-------------------------------------|--------------------------------------------------------------|----------------------------------|------|----------------------------------------------------------------------------------------------------|
| Plateforme de formation CONSULTER LA LIS | TE DES PATIENTS CRÉER UN DOSSIER M  | ION COMPTE MES DÉLÉGATION                                    | IS DOCUMENTATION                 | AIDE |                                                                                                    |
| Liste des patients                       |                                     |                                                              | Trier par dossier le plus récent | ~    | Accès direct                                                                                                    |
| Dossiers en cours                        | Dossiers annulés et hors patientèle | Dossiers archivés                                            |                                  |      | Rechercher un patient                                                                                                    |
|                                          | _                                   |                                                              |                                  |      | Nom* Prénom                                                                                                    |
| Dossier Statut du dossier                | ▼<br>Référent du dossier            | Date de<br>modification                                      | Action attendue                  |      | Rechercher                                                                                                    |
| trid 175 Demande validée                 | Vous                                | 09/01/2025                                                   |                                  |      | OHébergement PA                                                                                                    |
|                                          |                                     | OSMR, HAD, Soins palliatifs N° de dossier<br>OPlateforme TND |                                  |      |                                                                                                    |
| Dossier Statut du dossier                | Référent du dossier                 | Date de<br>modification                                      | Action attendue                  |      | Rechercher                                                                                                    |
| tnd 893 En cours de rédaction            | Vous                                | 08/01/2025                                                   | Envoyer une demande              |      | Récupérer un dossier Grand Age                                                                                                    |
|                                          | ▼ Mme DEMO Demo (née le 01/01/2     | 2020, 5 ans)                                                 |                                  |      | A la demande de votre patient, vous pouvez recuperer son<br>dossier d'hébergement pour personnes âgées, afin de le                   |
| Dossier Statut du dossier                | Référent du dossier                 | Date de<br>modification                                      | Action attendue                  |      | compléter.                                                                                                    |
| tnd 760 Demande validée                  | Vous                                | 07/01/2025                                                   |                                  |      | Rechercher                                                                                                    |
|                                          |                                     |                                                              |                                  |      |                                                                                                    |
| Dossier Statut du dossier                | Référent du dossier                 | Date de<br>modification                                      | Action attendue                  |      | Espace Professionnels en établissement<br>Basculer vers l'espace dédié aux professionnels en<br>établissement de cantérmédies costal |
| tnd 885 En cours de rédaction            | Vous                                | 06/01/2025                                                   | Compléter le dossier             |      |                                                                                                    |

Lors de la connexion, le médecin accède à la page d'accueil avec les différentes orientations dont « **Plateforme de Coordination et d'Orientation TND** »

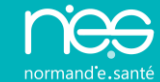

# $\ominus$

#### Remplissage du formulaire de repérage

## **Renseigner un dossier TND**

normand'e.sar

Le renseignement d'un dossier d'orientation TND dans ViaTrajectoire se fait en 3 grandes étapes :

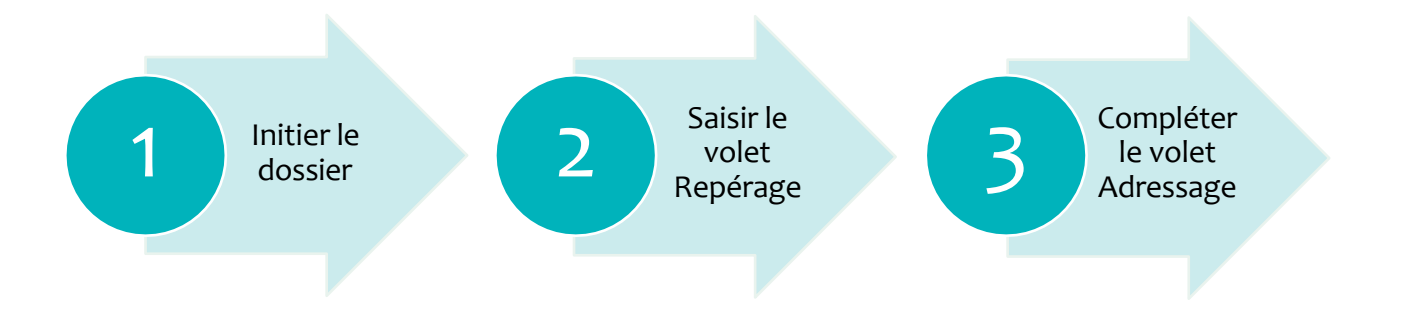

Une fois la création du dossier effectuée (1), le médecin de première ligne renseigne le volet Repérage (2) afin de déterminer l'éligibilité du patient à une orientation vers une Plateforme TND. En fonction du résultat, le médecin peut ensuite prescrire des examens et bilans avec les spécialistes concernés dans le volet Adressage (3).

### Créer le dossier 1/2

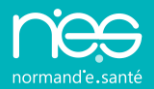

| Via Trajectoire                                   |                                     |                         |                                  |      | NATHALIE REMPEXMED0022557                                                                                                    |
|---------------------------------------------------|-------------------------------------|-------------------------|----------------------------------|------|----------------------------------------------------------------------------------------------------|
| Plateforme de formation CONSULTER LA LISTE DES PA | TIENT CRÉER UN DOSSIER MON C        | COMPTE MES DÉLÉGATION   | NS DOCUMENTATION                 | AIDE |                                                                                                    |
| Liste des patients                                | Hébergements pour personnes âgées   | 5                       | Trier par dossier le plus récent | ~    | Accès direct                                                                                                    |
| Dossiers en cours Dossi                           | SMR, HAD, Soins Palliatifs          | Dossiers archivés       | i                                |      | Rechercher un patient                                                                                                    |
|                                                   | (née le 12/04/2019                  | 5 ans)                  |                                  |      | Nom* Prénom                                                                                                    |
| Dossier Statut du dossier                         | Référent du dossier                 | Date de<br>modification | Action attendue                  |      | Rechercher un dossier                                                                                                    |
| tnd 175 Demande validée                           | Vous                                | 09/01/2025              |                                  |      | OHébergement PA<br>OSMR, HAD, Soins palliatifs N° de dossier                                                                         |
|                                                   | OPlateforme TND                     |                         |                                  |      |                                                                                                    |
| Dossier Statut du dossier                         | Référent du dossier                 | Date de<br>modification | Action attendue                  |      | Rechercher                                                                                                    |
| tnd 893 En cours de rédaction                     | Vous                                | 08/01/2025              | Envoyer une demande              |      | A la demande de votre patient, vous pouvez récupérer son                                                                             |
|                                                   | Mme DEMO Demo (née le 01/01/2020,   | , 5 ans)                |                                  |      | dossier d'hébergement pour personnes âgées, afin de le                                                                               |
| Dossier Statut du dossier                         | Référent du dossier                 | Date de<br>modification | Action attendue                  |      | compléter.<br>N° de dossier*                                                                                                    |
| tnd 760 Demande validée                           | Vous                                | 07/01/2025              |                                  |      | Rechercher                                                                                                    |
|                                                   | Mme TEST Demo (née le 14/01/2016, 8 | 3 ans)                  |                                  |      |                                                                                                    |
| Dossier Statut du dossier                         | Référent du dossier                 | Date de<br>modification | Action attendue                  |      | Espace Professionnels en etablissement<br>Basculer vers l'espace dédié aux professionnels en<br>établissement de canté médice social |
| tnd 885 En cours de rédaction                     | Vous                                | 06/01/2025              | Compléter le dossier             |      |                                                                                                    |

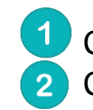

1 Cliquer sur le menu « Créer un dossier » 2 Cliquer sur « Plateforme TND »

### Créer le dossier 2/2

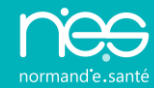

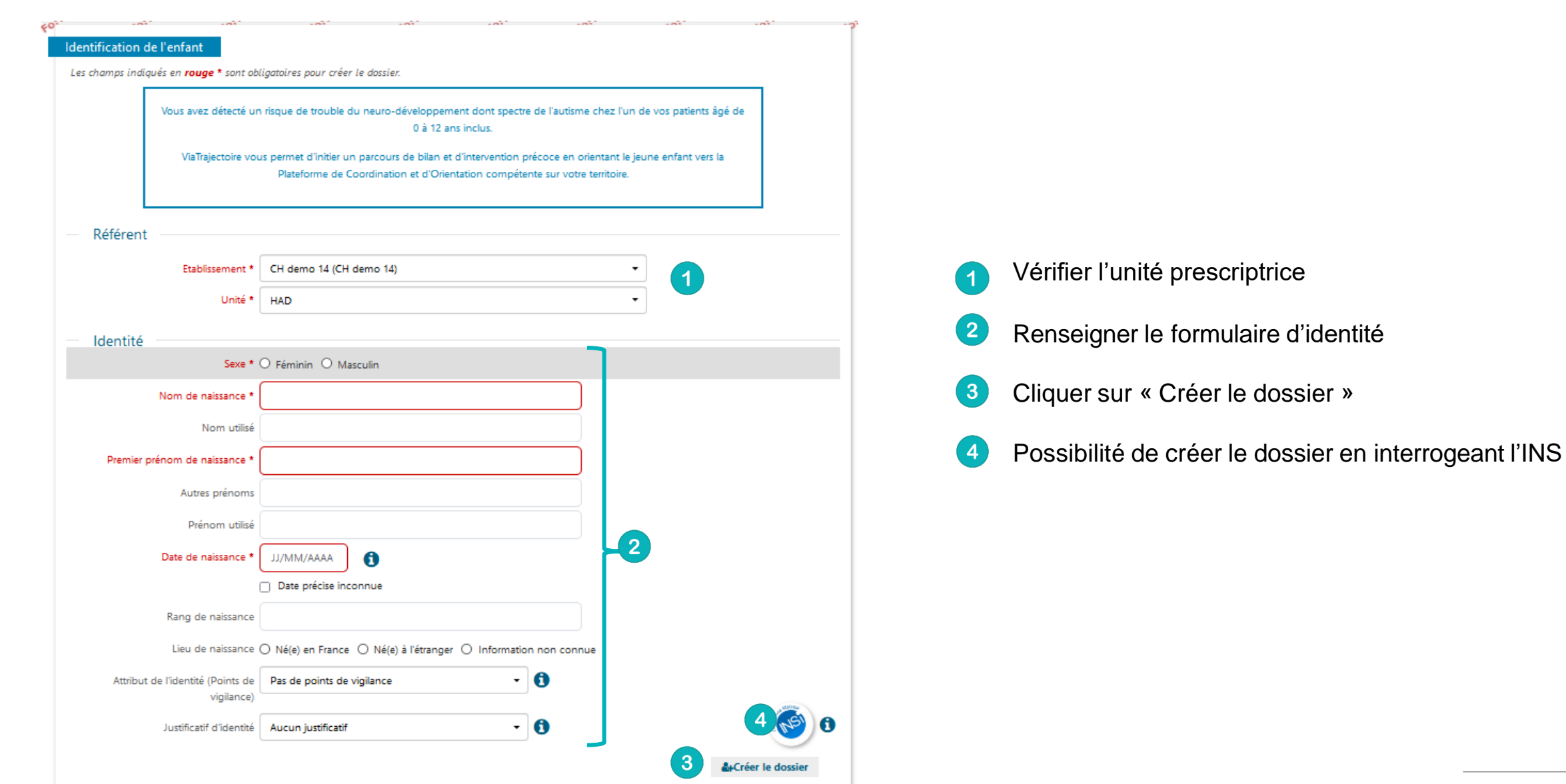

## Renseigner le formulaire de repérage

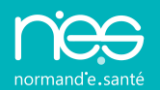

| I Tableau de bord ↑ Dossier Précédent ↓ Dossier Suivant 1                                                                                                 | 🛱 Sauvegarder | 🗸 Valider | L'enfant 3                               |
|----------------------------------------------------------------------------------------------------|---------------|-----------|------------------------------------------|
|                                                                                                    | -0            | -0        | N° dossier 901                           |
| Volet Repérage                                                                                                    |               |           | Identité Mme TESTHH Tnd (5 ans 11 jours) |
| Les champs marqués d'un * sont obligatoires pour valider le volet, ceux indiqués en rouge * sont également obligatoires à chaque enregistrement du volet. |               |           | Date de 01/01/2020<br>naissance          |
| Pour quel âge souhaitez-vous renseigner la grille de signes 🔿 6 mais 🔿 12 mais 🔿 18 mais 🔿 24 mais 🔿 2 ans 🔿 4 ans 🚺 5 ans 🔿 6 ans                        |               |           | Adresse                                  |
| d'alerte ? (En cas de prématurité et avant deux ans, prendre<br>en compte l'âge corrigé) * O 7 à 12 ans                                                   |               |           | Statut 🥂 En cours de rédaction           |
| en compte rage comge) "                                                                                                    |               |           | Contenu du dossier 🕢 🗧                   |
| ♣ Signes d'alerte à 5 ans (de 60 à 71 mois)                                                                                                    | -2            |           | IDENTITE DE L'ENFANT                     |
| + Facteurs de haut risque de troubles du neuro-développement                                                                                              |               |           | REPERAGE                                 |
| Comportements instinctuels, sensoriels, émotionnels particuliers                                                                                          |               |           | ADRESSAGE                                |
| + Antécédents et signes cliniques                                                                                                    | _             |           | SELECTION ET ENVOI A LA PLATEFORME TND   |
| Évaluations / bilans et interventions déjà menées ou en cours                                                                                             |               |           | Bloc Notes (Réservé à l'équipe de soins) |
|                                                                                                    | 19            | A H .     | Actions sur le dossier 5                 |
| Tableau de bord T Dossier Précédent + Dossier Suivant                                                                                                    | Sauvegarder   | ✓ Valider | •• Annula la desta                       |
|                                                                                                    |               |           |                                          |
| <b>Barre d'outils</b> : permet de naviguer dans les différents dossiers, sauvegarder sa saisie et valide                                                  | r son contenu |           | Gestion 6                                |

HISTORIQUE DES ACTIONS

Résumé du dossier : Identité de l'enfant et statut du dossier

Contenu du dossier : accès aux différentes parties du dossier à compléter - le dossier peut-être envoyé lorsque les volets sont validés - couleur verte

Actions sur le dossier : permet l'annulation et l'impression du dossier au format unique

Contenu du formulaire à compléter qui évolue en fonction de l'âge de l'enfant

Gestion : accès à l'historique des actions

2

3

4

5

6

## Fonctionnement du formulaire de reperage

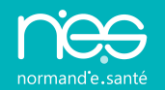

Le volet « **Repérage** » intègre la grille des signes d'alerte, les facteurs de hauts risques de TND et les comportements instinctuels, sensoriels, émotionnels particulier à renseigner en fonction de l'âge de l'enfant. Il reprend le contenu du dossier initial en format papier disponible sur internet

C'est la date de naissance indiquée qui détermine la grille proposée. Le médecin peut néanmoins choisir de sélectionner celle qui lui semble la plus adaptée à la situation de l'enfant.

L'éligibilité de l'enfant à une orientation vers une plateforme TND est calculée sur la base des éléments renseignés dans la grille de repérage :

- Pour la tranche des 0-3 ans, le médecin doit avoir coché <u>2 signes dans au moins 2 des 4 domaines</u> de développement disponibles ;
- Pour la tranche des 4-6 ans, <u>3 signes dans au moins 2 des 5 domaines</u> de développement sont nécessaires ;
- Pour l'ensemble des domaines et quel que soit l'âge de l'enfant, toute régression justifie l'orientation vers une plateforme.
- Pour la tranche 7-12 ans :
  - D'au moins un marqueur de difficulté de niveau 1 dans les apprentissages scolaires, avéré et sévère, persistant après des interventions de première intention, et/ou dépassant 2 ans de décalage par rapport à la classe d'âge ;
  - D'au moins deux marqueurs de difficulté dans les apprentissages scolaires de niveau 2, associés à des marqueurs de difficulté de fonctionnement plus général, et persistant après des interventions de première intention;
  - Deux marqueurs de difficulté de fonctionnement général (de niveau 1 ou 2), associés ou non à des marqueurs de difficulté dans les apprentissages scolaires, mais avec des marqueurs de retentissement sur la qualité de vie.

Il s'agit d'aider le médecin à déterminer si une orientation vers une Plateforme de Coordination et d'Orientation TND est pertinente compte tenu des indices de développement repérés chez le jeune patient

## **Renseigner le formulaire d'adressage 1/3**

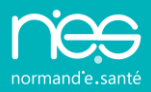

| bleau de bord ↑ Dossier Précédent ↓ Dossier   | Suivant                       | A_A A_A | Sauvegarder                           | ✓ Valider | N° dossier           | 901                                      |               |  |
|-----------------------------------------------|-------------------------------|---------|---------------------------------------|-----------|----------------------|------------------------------------------|---------------|--|
| Niveau de confiance                           |                               |         |                                       |           | of Identité          | Mme TESTHH Tnd (5                        | ans 11 jours) |  |
| Adresse et contacts                           |                               |         |                                       |           | Date de<br>naissance | 01/01/2020                               |               |  |
|                                               |                               | _       |                                       |           | Adresse              |                                          |               |  |
| Adresse principale *                          |                               | 0       |                                       |           | Statut               | 💌 En cours de réd                        | action        |  |
| Code postal - Ville *                         | Code Postal - Ville           |         |                                       |           | Contenu du           | dossier                                  |               |  |
| Pays *                                        | FRANCE                        |         |                                       |           | IDENTITE D           | DE L'ENFANT                              | 12/01/202     |  |
|                                               |                               |         |                                       |           | REPERAGE             |                                          | 12/01/202     |  |
| Coordonnées représentant légal 1 *            | et Renseigner 2               |         |                                       |           | ADRESSAG             | e 🖸                                      |               |  |
| Recueil de l'accord du représentant légal 1 * | $\bigcirc$ Oui $\bigcirc$ Non |         |                                       |           | PIECES JOII          | NTES (0)                                 |               |  |
| Coordonnées représentant légal 2              | 🕹 Renseigner                  |         | SELECTION ET ENVOI A LA PLATEFORME TR |           |                      |                                          |               |  |
|                                               |                               |         |                                       |           |                      | Bloc Notes (Réservé à l'équipe de soins) |               |  |
| Coordonnées autre contact utile               | 🖬 Renseigner                  |         |                                       |           | Actions sur          | le dossier                               |               |  |
| Couverture par l'Assurance Maladie            |                               |         |                                       |           | 🗙 Annu               | ler le dossier 🛛 🛔                       | Imprime       |  |
| ENFANT                                        |                               |         |                                       | _         | Gestion              |                                          |               |  |
| N° de sécurité sociale                        | 0                             |         |                                       |           | Cotton               |                                          |               |  |
|                                               |                               |         |                                       | •         | HISTORIQU            | JE DES ACTIONS                           |               |  |

- 1. Renseigner la partie « Adresse et contacts »
- 2. Cliquer sur le bouton « **Renseigner** » pour ajouter un contact

## Ajouter une pièce jointe

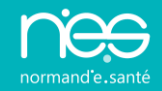

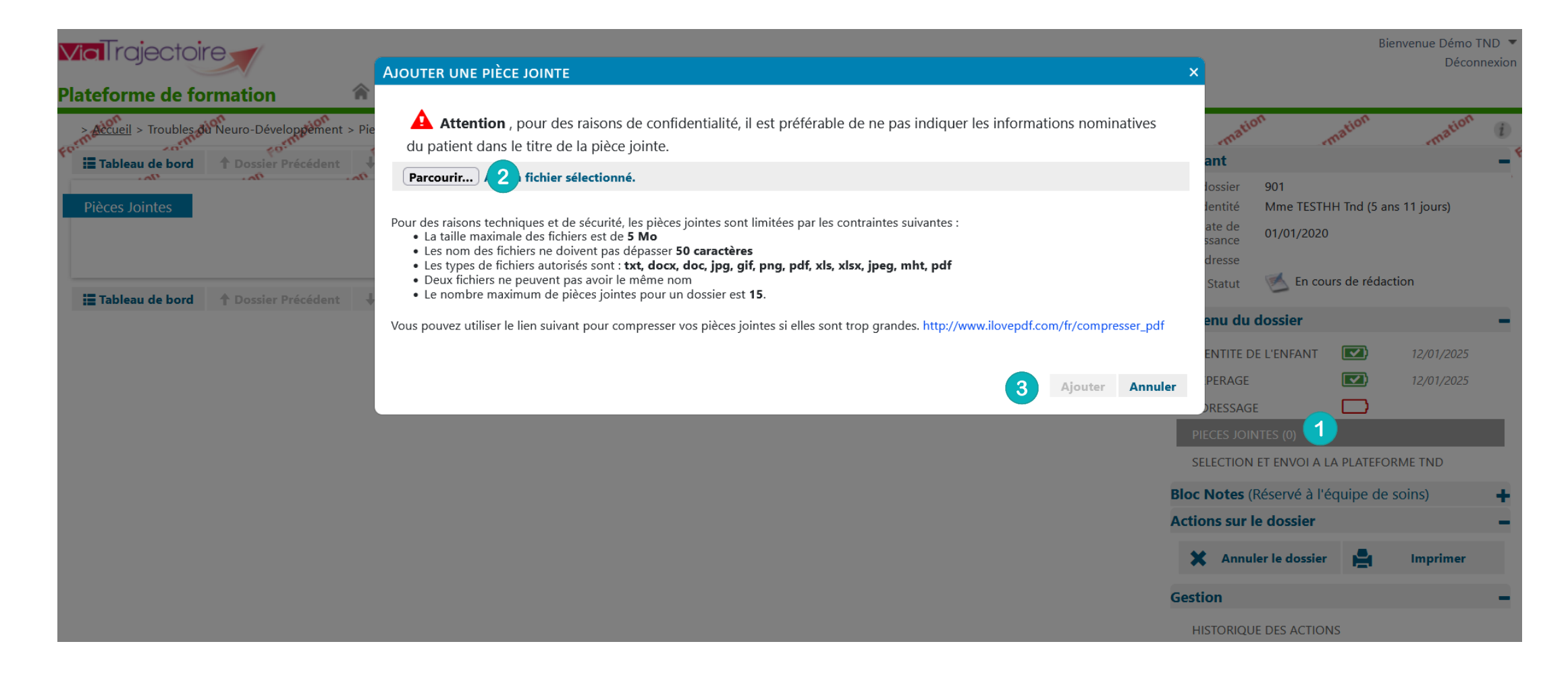

- 1. Cliquer sur « pièces jointes » dans la partie « Contenu du dossier »
- 2. Cliquer sur « Choisir un fichier » puis sélectionner le fichier de l'ordinateur
- 3. Cliquer sur le bouton « Ajouter »

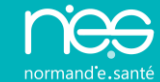

# Envoi et suivi des deandes

## **Envoyer la demande**

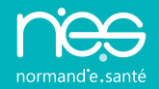

Lors de l'envoi du dossier, ViaTrajectoire sélectionne la plateforme TND à proximité du lieu de résidence ou l'adresse recherchée.

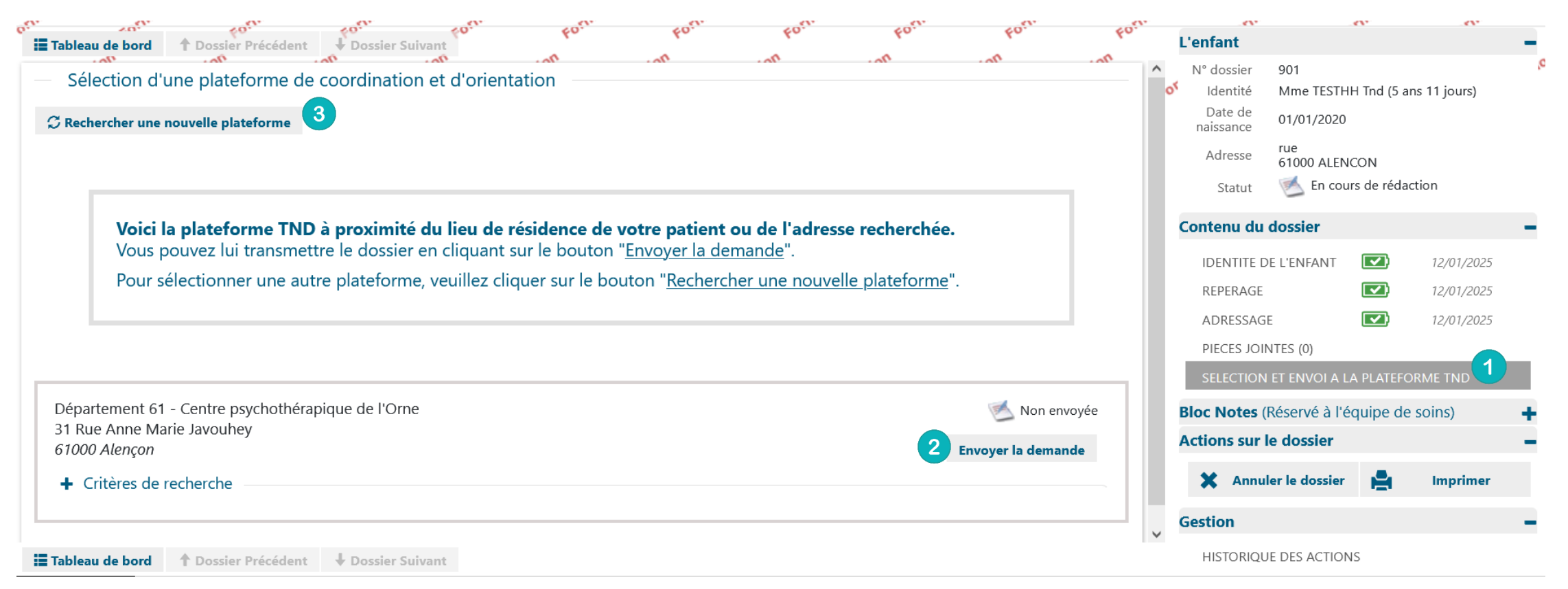

- 1. Cliquer sur « Sélection et envoi de la plateforme TND » lorsque les volets « repérage » et « adressage » sont complétés
- 2. Cliquer sur « Envoyer la demande » (la demande ne peut être transmise qu'à <u>une seule plateforme</u>)
- Cliquer sur le bouton « Rechercher une nouvelle plateforme », en cas de changement d'adresse dans le volet adressage pour réactualiser les résultats

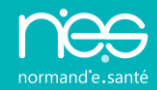

Lorsque la plateforme valide le forfait précoce et puis complète les informations sur le parcours, le volet « **Parcours de bilan et intervention précoce** »

s'affiche et est consultable par le professionnel demandeur en lecture seule.

| Tableau de bord       | ↑ Dossier Précédent         | ↓ Dossier Suivant            | Found                                                                   | Four                | FORI                 | Found                | Found                  | Four  | Form                   | Form | fo <sup>r L'</sup> enfant |                     | a              |                  |
|-----------------------|-----------------------------|------------------------------|-------------------------------------------------------------------------|---------------------|----------------------|----------------------|------------------------|-------|------------------------|------|---------------------------|---------------------|----------------|------------------|
| -0                    | <u> </u>                    | ۵                            | 4                                                                       | ^                   | <u>^</u>             | ^                    | •                      | •     | A                      | •    | N° dossier                | 191                 |                |                  |
| rcours de bilan et ir | ntervention précoce TNE     | D                            |                                                                         |                     |                      |                      |                        |       |                        |      | Identité                  | Mme ENFANT A        | Ameline (1 an) |                  |
| Parcours              |                             |                              |                                                                         |                     |                      |                      |                        |       |                        |      | naissance                 | 09/12/2019          |                |                  |
|                       |                             |                              |                                                                         |                     |                      |                      |                        |       |                        |      | Adresse                   | 1 rue du moulir     | n, 60000 ST M  | ARTIN LE NOEUD   |
|                       | Parcours avec               | spécialités conventionnées   |                                                                         |                     |                      |                      |                        |       |                        |      | Statut                    | 💕 Validé            |                |                  |
|                       |                             |                              | Orthoptie                                                               |                     |                      |                      |                        |       |                        |      | Plateforme<br>contactée   | Département 6       | 0 - CAMSP du   | I CH de Beauvais |
|                       |                             | PARCOURS AVEC                | UN ORTHOPTISTE                                                          |                     |                      |                      |                        |       |                        |      | Contenu du d              | ossier              |                |                  |
|                       |                             | Nom                          | ORTHOPTIE                                                               |                     |                      |                      |                        |       |                        |      | IDENTITE DE               | L'ENFANT            | )              | 25/10/2021       |
|                       |                             | 1er rendez-vous pris :       | au sein de la plate                                                     | forme               |                      |                      |                        |       |                        |      | REPERAGE                  | <b>v</b>            | )              | 25/10/2021       |
|                       | C                           | Date du premier rendez-vous  | 29/10/2021                                                              |                     |                      |                      |                        |       |                        |      | ADRESSAGE                 |                     | )              | 25/10/2021       |
|                       |                             |                              |                                                                         |                     |                      |                      |                        |       |                        |      | 1 PIECES JOINT            | res (0)             |                |                  |
| Remise de             | es documents suivants au re | présentant légal de l'enfant | 🗌 Liste des ergothé                                                     | rapeutes libéraux   | ayant contractualis  | é avec la plateform  | e                      |       |                        |      | SELECTION E               | T ENVOI A LA PLATE  | EFORME         |                  |
|                       |                             |                              | Liste des psychon                                                       | notriciens libéraux | k ayant contractuali | sé avec la plateforn | ne                     |       |                        |      | PARCOURS D                | IE BILAN ET INTERVI | ENTION PREC    | OCE 1            |
|                       |                             |                              | Liste des psychologues libéraux ayant contractualisé avec la plateforme |                     |                      |                      |                        |       | Actions sur le dossier |      |                           |                     |                |                  |
|                       |                             |                              | 🔄 Autres listes de p                                                    | rofessionnels de s  | anté conventionné    | s (orthophonistes, d | orthoptistes, kinés, ( | etc.) |                        |      | 🗙 Anr                     | nuler le dossier    |                | Imprimer         |
|                       |                             |                              |                                                                         |                     |                      |                      |                        |       |                        |      | Gestion                   |                     |                |                  |
| Tableau de bord       | ↑ Dossier Précédent         | Dossier Suivant              |                                                                         |                     |                      |                      |                        |       |                        |      |                           | DES ACTIONS         |                |                  |

1. Cliquer sur « Parcours de bilan et intervention précoce » pour visualiser les informations

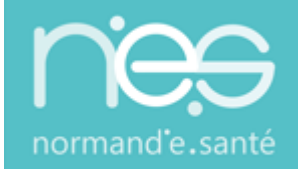

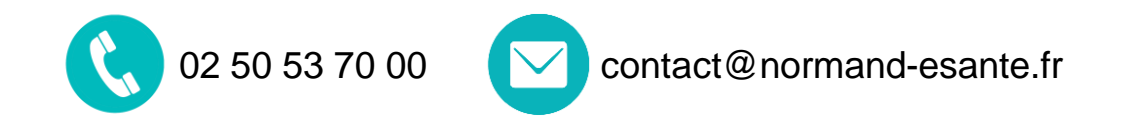

## Une équipe à votre écoute : 02 50 53 70 02 support@normand-esante.fr

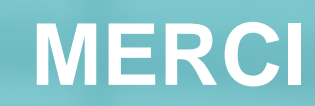

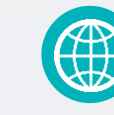

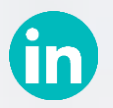

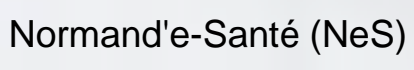

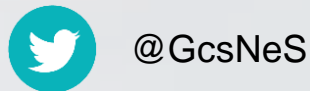